# 9 バックアップ・リストア

バックアップ・リストアに関して説明します。

■ バックアップ・リストア(復元)について

・バックアップでは、FIELD-POCKETの全現場データと設定がまとめてPKZAファイル で出力されます。

バックアップの対象となる設定は以下です。

| ・現場ごとの設定すべて                                              |
|----------------------------------------------------------|
| ・桁設定                                                     |
| ・図面設定                                                    |
| ・明るさ<br>※ONで保存されていても、リストア先のシステム許可が<br>おりていない場合はOFFになります。 |
| ・目標高                                                     |
| ・Focusで0セットした水平角                                         |

・リストアでは、PKZAファイルを取り込んで現場データや設定を復元します。

#### すでに現場データがある場合はすべて削除されます

リストア先の端末にある現場データはすべて削除されます。

また、対象の設定はすべて上書きされます。

全現場データではなく、個別に現場データを移す方法については、 「記録データの出力」-「現場データ(PKZ、PKZS)を出力する」や 「観測前の準備」-「現場を作成する」-「PKZデータを取り込んで現場を新規作成します」 を参照してください。

## ■ 使用中の端末からデータをバックアップします

- ホーム画面の [現場管理]
  をタップします。
- 2 現場一覧画面で [データ移行]をタップします。

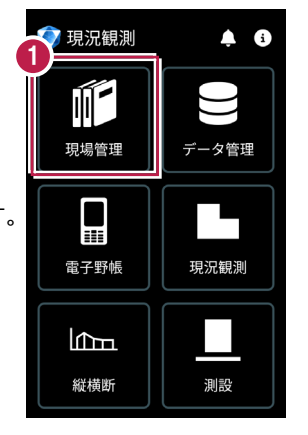

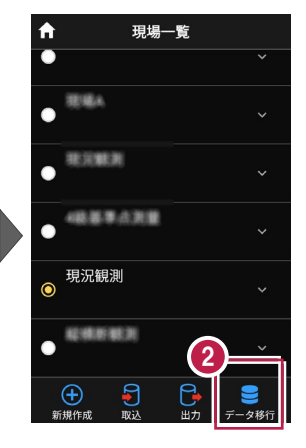

- ③ [バックアップ]を選択して[次へ]をタップします。
- ④ 出力先の選択で [指定フォルダー]を選択して[次へ]をタップします。

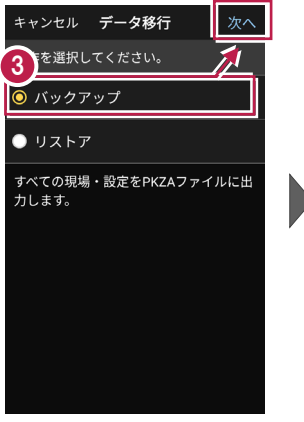

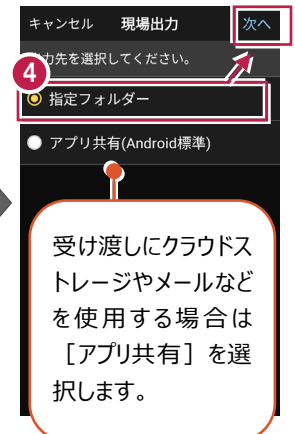

5 [ファイル名]を設定して [実行]をタップします。

6 [閉じる]をタップします。

/TREND-POCKET /Import\_Export/ フォルダー以下にバックアップ ファイル (PKZAファイル) が 保存されます。 移行先の端末の /Import\_Export/ フォルダーにバックアップファイル を格納します。

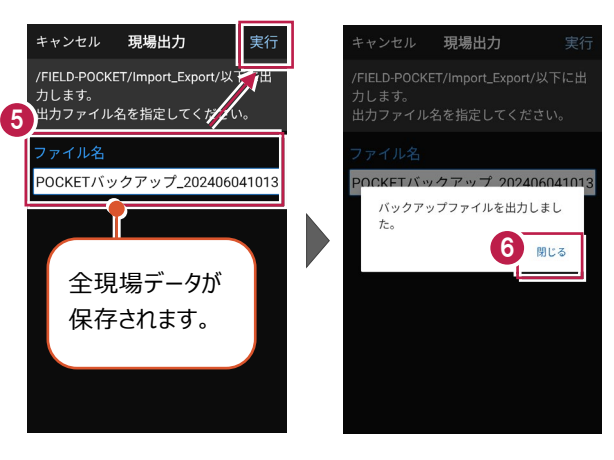

## ■移行先の端末にデータをリストア(復元)します

| 0 | ホーム画面の [現場管理]    | 🧳 現況観測 | <b>≜</b> € | <b>↑</b> | 現場一覧                                                  |
|---|------------------|--------|------------|----------|-------------------------------------------------------|
|   | をタップします。         |        |            | • 35%A   |                                                       |
| 2 | 現場一覧画面で          | 現場管理   | データ管理      | • REAL   |                                                       |
|   | 【テータ移行】 をタッフします。 | 電子野帳   | 現況観測       | • 現況観測   | Ý                                                     |
|   |                  |        |            |          | ř<br>Na verské se se se se se se se se se se se se se |
|   |                  | 縦横断    | 測設         | 新規作成     |                                                       |

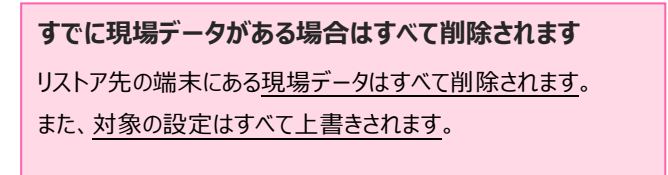

### 基本操作-184

[リストア]を選択して
 [次へ]をタップします。

4 取込元の選択で [指定フォルダー]を選択して[次へ]をタップします。

| キャンセル データ移行 次へ<br>操作を選択してください。                                                             |  |
|--------------------------------------------------------------------------------------------|--|
| <ul><li></li></ul>                                                                         |  |
| PKZAファイルを読み込み、すべての現<br>場・設定を上書きします。<br>リストア完了後年西勤します。<br>現在端末(保存されているすべての現<br>場・設定は削除されます。 |  |

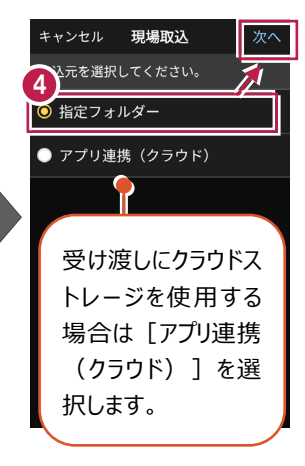

5 ファイルを指定して [実行] をタップします。

> ※データによってはリストアに 時間がかかります。

⑤ リストア後 [閉じる] をタップ します。

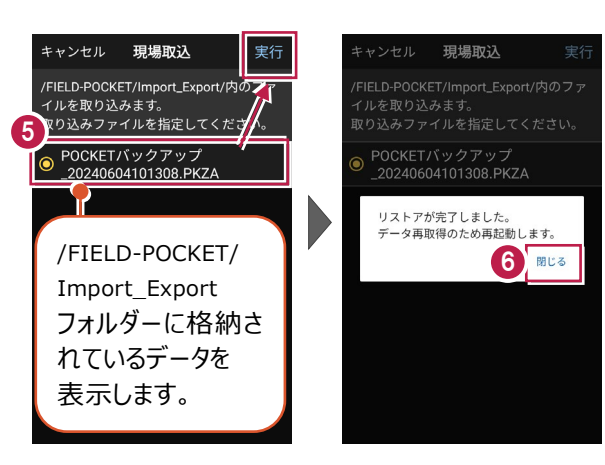